## Procédure de configuration de l'authentification à multiples facteurs sur votre téléphone cellulaire

## Table des matières

| 1. | Configuration de l'application mobile pour l'authentification à multiples facteurs | 2 |
|----|------------------------------------------------------------------------------------|---|
|    |                                                                                    |   |

- 1. Configuration de l'application mobile pour l'authentification à multiples facteurs
- 1.
- Lors de la première connexion à votre compte Office 365, vous devriez voir cet écran, appuyer sur suivant :

| Plus de renseignements exigés<br>Votre organisation exige plus de renseignements afin<br>de garder ce compte sécurisé              | Plus de renseignements exigés<br>Votre organisation exige plus de renseignements afin<br>de garder ce compte sécurisé                         | CÉGEP DE<br>JONQUIÈRE                                                | I                                              |
|----------------------------------------------------------------------------------------------------|----------------------------------------------------------------------------------------------------|----------------------------------------------------------------------|------------------------------------------------|
| Votre organisation exige plus de renseignements afin<br>de garder ce compte sécurisé<br>Utiliser un autre compte<br>En savoir plus | Votre organisation exige plus de renseignements afin<br>de garder ce compte sécurisé<br>Utiliser un autre compte<br>En savoir plus<br>Suivant | Plus de renseignemen                                                 | ts exigés                                      |
| Utiliser un autre compte<br>En savoir plus                                                                                         | Utiliser un autre compte<br>En savoir plus<br>Suivant                                                                                         | Votre organisation exige plus de ren<br>de garder ce compte sécurisé | iseignements afin<br><table-cell></table-cell> |
| En savoir plus                                                                                                    | En savoir plus Suivant                                                                                                    | Utiliser un autre compte                                             |                                                |
|                                                                                                    | Suivant                                                                                                    | En savoir plus                                                       |                                                |
| Suivant                                                                                                    |                                                                                                    |                                                                      | Suivant                                        |

- Le cas échéant, copier et coller cette URL dans votre navigateur WEB : <u>https://mysignins.microsoft.com/security-info</u>. Vous serez redirigé vers une page nommée « Informations de sécurité », sur cette page, veuillez cliquer sur « Ajouter une méthode » et choisir « Application d'authentification »
- 2. Ensuite, on vous proposera « d'obtenir l'application », vous pouvez appuyer sur suivant et télécharger l'application sur le magasin d'application de votre téléphone cellulaire (voir étape #5)

| Microsoft | Authenticator                                                                                              |
|-----------|----------------------------------------------------------------------------------------------------|
|           | Commencer par obtenir l'application                                                                        |
|           | Sur votre téléphone, installez l'application Microsoft Authenticator. Télécharger maintenant               |
|           | Après avoir installé l'application Microsoft Authenticator sur votre appareil, cliquez sur<br>« Suivant ». |
|           | Je souhaite utiliser une autre application d'authentification                                              |
|           | Annuler Suivant                                                                                            |
|           |                                                                                                    |

- 3. À cette étape, sur votre cellulaire, accéder au magasin d'applications :
  - Pour les téléphones Android : accéder à Google Play
  - Pour les « iPhone » : accéder au AppStore

Télécharger l'application nommée « Microsoft Authenticator »

| 8:39 🖬 🦛 🌞 🔸                                                                                                    | o 🖘 ai 🗎      |
|----------------------------------------------------------------------------------------------------|---------------|
|                                                                                                    | ۹ :           |
| Microsoft<br>Authenticator                                                                                            |               |
| Install                                                                                                    |               |
| Rate this app<br>Tell others what you think                                                                           |               |
|                                                                                                    | \$            |
|                                                                                                    |               |
| Developer contact                                                                                                    | ~             |
| Join the beta                                                                                                    |               |
| Try new features before they're<br>officially released and give your<br>feedback to the developer.<br>Join Learn more | No.           |
| About this app                                                                                                    | $\rightarrow$ |
| Use Microsoft Authenticator to sign in<br>securely with MFA.                                                          | easily and    |
| i ∉4 to∭ee in busine O                                                                                                | <             |

4. Sur votre ordinateur, on vous demandera de configurer votre compte avec « Microsoft Authenticator », appuyer sur « Suivant » :

| Votre or        | Conserver votre compte sécu<br>ganisation exige que vous définissiez les méthodes suivantes pour                                                       | r <b>isé</b><br>r prouver votre | identité. |
|-----------------|----------------------------------------------------------------------------------------------------|---------------------------------|-----------|
| Microso         | oft Authenticator<br>Configurer votre compte<br>Si vous y êtes invité, autorisez les notifications. Puis, ajoutez un<br>« Professionnel ou scolaire ». | compte et cho                   | oisissez  |
|                 |                                                                                                    | Retour                          | Suivant   |
| Je veux configu | rer une autre méthode                                                                                                    |                                 |           |

## 5. À cette étape, un code QR apparaitra à l'écran :

Microsoft Authenticator

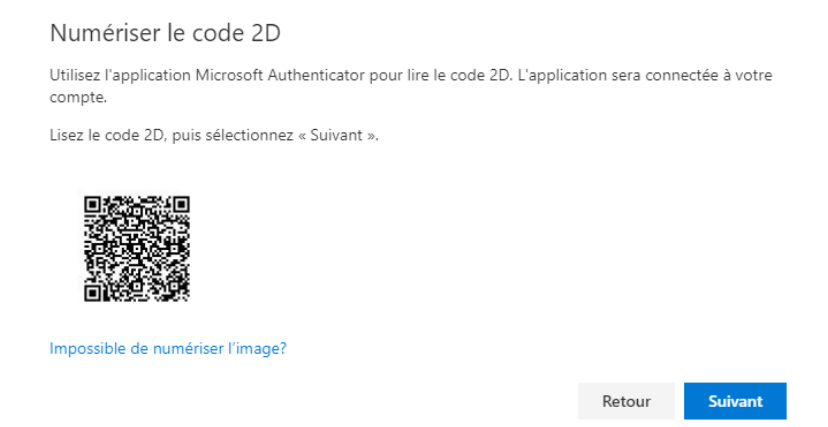

6. Sur votre téléphone, ouvrir l'application « Microsoft Authenticator », accepter les conditions d'utilisation, on vous proposera deux options, choisir « Scanner code QR »

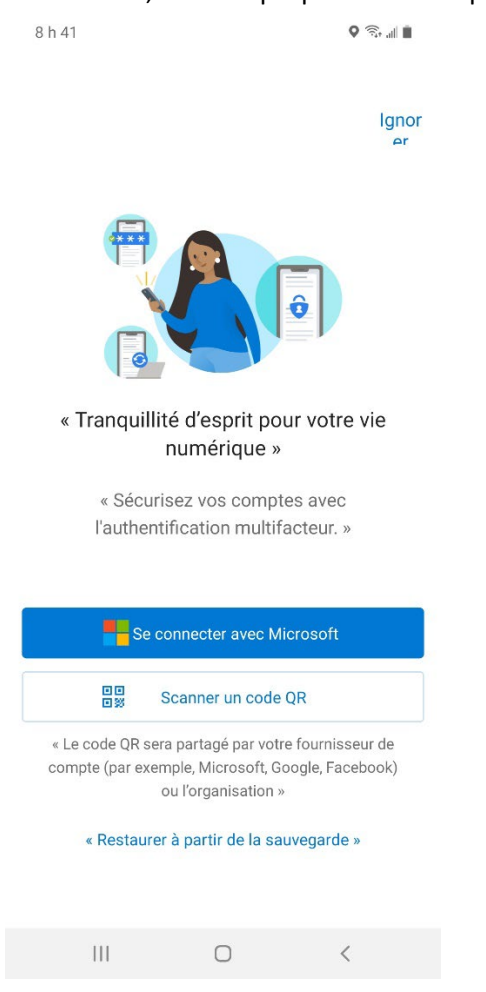

7. L'appareil photo s'ouvrira automatiquement sur votre téléphone, un objectif en forme de carré vous permettra de scanner le code QR s'affichant sur l'écran de votre ordinateur. Une fois la numérisation complétée, appuyer sur « Terminer » dans l'application mobile

8. Sur votre ordinateur, appuyer sur « Suivant », on vous demandera d'approuver la demande de connexion sur votre appareil mobile :

| Microsoft | Authenticator                                              |        |         |
|-----------|------------------------------------------------------------|--------|---------|
|           | Essayons                                                   |        |         |
| Ť         | Approuvez la notification que nous envoyons à votre appli. |        |         |
|           |                                                            |        |         |
|           |                                                            | Retour | Suivant |
|           |                                                            | Retour | Sulvant |

- 9. Sur votre cellulaire, approuver la demande de connexion, suite à l'approbation, il est possible que l'application Microsoft Authenticator vous demande l'une des informations suivantes :
  - Le PIN de votre cellulaire
  - Votre empreinte digitale
- 10. Une fois la demande d'approbation approuvée sur votre cellulaire, une icône vous avisant que la notification a été approuvée devrait apparaitre sur votre ordinateur, appuyer sur « Suivant » et puis sur « Terminé »

| Microsoft Authenticator              |
|--------------------------------------|
| _                                    |
| Retour Suivant                       |
| la voix configurar una autra méthodo |

11. Finalement, vous devriez voir apparaitre « Microsoft Authenticator » dans la liste. Une notification sera envoyée sur cette application lorsque vous tenterez de vous connecter à un nouveau périphérique à l'extérieur du Cégep.

| Vue d'ensemble                               | Informations de sécurité                                                   |
|----------------------------------------------|----------------------------------------------------------------------------|
| <ul> <li>Informations de sécurité</li> </ul> | Voici les méthodes que vous utilisez pour vous connecter à votre compte ou |
| l Organisations                              | Définir la méthode de connexion par défaut                                 |
| , Appareils                                  | + Ajouter une méthode                                                      |
| Confidentialité                              | Microsoft Authenticator                                                    |
|                                              | Appareil perdu ? Se déconnecter partout                                    |
|                                              |                                                                            |

- 2. Configurer un nouvel appareil en cas de changement de téléphone
- 1. Se connecter à Outlook sur le Web : <u>https://outlook.office.com/</u>
- 2. Dans la barre de navigation, en haut à droite, cliquer sur les initiales du profil et appuyer sur « Afficher le compte »

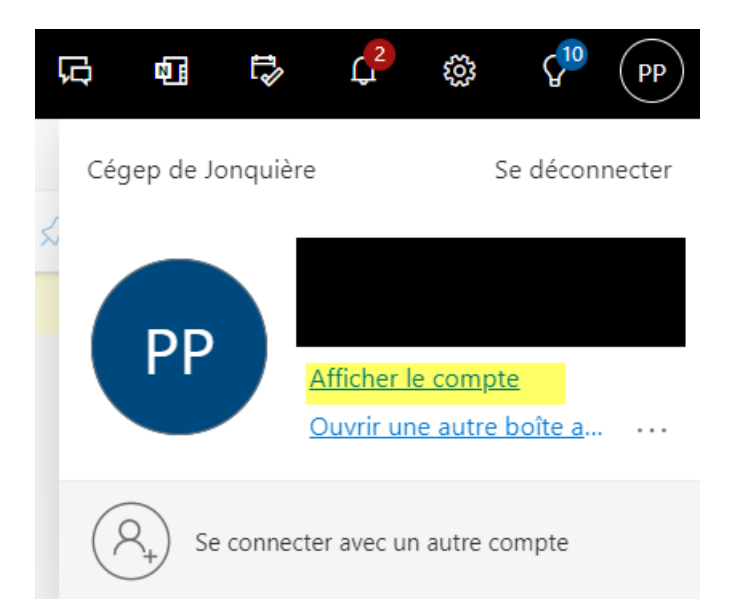

3. Dans le menu de gauche, appuyer sur « Informations de sécurité » et appuyer sur ajouter une méthode :

| A Présentation                         | Informations de sécurité                                                                                     |
|----------------------------------------|----------------------------------------------------------------------------------------------------|
| $\mathscr{P}$ Informations de sécurité | Voici les méthodes que vous utilisez pour vous connecter à votre compte ou réinitialiser votre mot de passe. |
| Organisations                          | Méthode de connexion par défaut : Application d'authentification ou jeton matériel - code Modifier           |
| 💻 Appareils                            | + Ajouter une méthode                                                                                        |
| 🔒 Confidentialité                      | Microsoft Authenticator SM-A715W                                                                             |

4. Dans la liste déroulante, choisir « Application d'authentification » et configurer l'application sur votre nouveau téléphone, au besoin, se référer à la procédure à la section #1, plus haut, dans le présent document

|                                    | Annuler | Ajouter |
|------------------------------------|---------|---------|
| Application d'authentification     |         | ~       |
| uelle méthode voulez-vous ajouter? |         |         |
| Ajouter une methode                |         |         |

5. En cas de changement de téléphone cellulaire, supprimer votre ancien téléphone comme méthode de connexion :

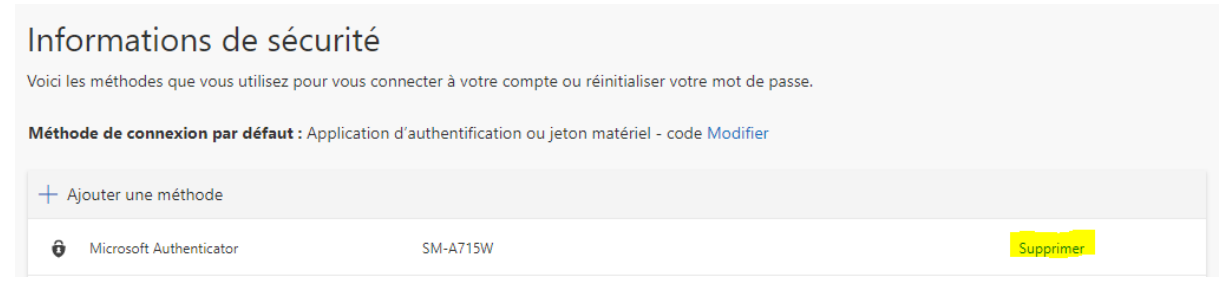